## УЦ АО «НИИАС»

## Инструкция пользователя по настройке браузера Microsoft Internet Explorer

Для пользователей УЦ АО «НИИАС».

Москва 2018

Перед началом работы с сайтом УЦ АО «НИИАС» необходимо выполнить ряд настроек браузера операционной системы Windows – MS Internet Explorer.

Для выполнения процедуры настройки необходимо запустить браузер и зайти в пункт меню «*Сервис*» – «*Свойства обозревателя*» (Рис.1).

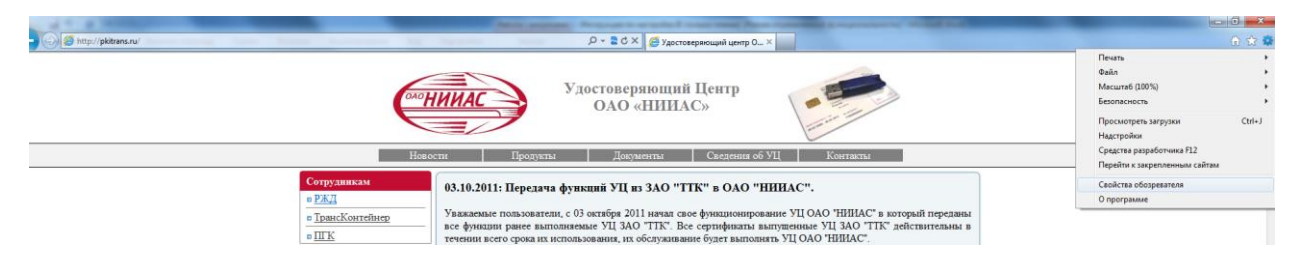

Рис.1. Вызов окна «Свойства обозревателя»

<u>Примечание</u>: В зависимости от версии Internet Explorer внешний вид окна может немного отличаться. В данной инструкции приведены настройки для версии IE – 9.0.

В появившемся окне необходимо нажать кнопку «Параметры» и отключить хранение временных файлов Internet. (Рис.2.) переместив переключатель «Проверять наличие обновления сохраненных страниц» в состояние «при каждом посещении страницы» (Рис.3.)

| Свойства обозрева               | ателя                                    |                                      | ? ×                          |
|---------------------------------|------------------------------------------|--------------------------------------|------------------------------|
| Содержание                      | Подключения                              | Программы                            | Дополнительно                |
| Общие                           | Безопасность                             | Конфи                                | иденциальность               |
| Домашняя стран                  | ица                                      |                                      |                              |
| тобе<br>новой                   | ы создать вкладки,<br>і строки.          | введите каждый                       | і из адресов с               |
| http                            | ://www.yandex.ru/                        |                                      | × •                          |
| История просмо                  | <u>Т</u> екущая                          | Исходная                             | Пу <u>с</u> тая              |
| Удал<br>куки-                   | ение временных фай<br>файлов, запомненны | илов, истории пр<br>ых паролей и дан | осмотра,<br>ных из веб-форм. |
| Поиск                           | (                                        | <u>У</u> далить                      | Параметры                    |
| Р Настр                         | оойка умолчаний для                      | я поиска.                            | П <u>а</u> раметры           |
| Вкладки — Настр<br>веб-с        | ойка вкладок для о<br>траниц.            | тображения                           | Парам <u>е</u> тры           |
| Представление<br>Ц <u>в</u> ета | <u>Я</u> зыки                            | Шрифты                               | <u>О</u> формление           |
|                                 |                                          |                                      |                              |
|                                 | 0                                        | Стме                                 | на Применить                 |

Рис.2. Вызов окна настроек временных файлов Интернета.

| Свойства | обозрева                          | теля                                            |                                 |                                         |          |                 | 8               | X    |
|----------|-----------------------------------|-------------------------------------------------|---------------------------------|-----------------------------------------|----------|-----------------|-----------------|------|
| Содер    | ржание                            | Подключ                                         | ения                            | Програми                                | ны       | Допол           | пнитель         | но   |
| Па       | араметры                          | временны                                        | х файлон                        | в и журнал                              | ıa       |                 |                 | x    |
| Д        | Временнь<br>Internet              | ie файлы Ин<br>Explorer хра                     | нтернета<br>анит копи           | и веб-стра                              | ниц, из  | ображе          | ения и          |      |
|          | Проверя                           | илы для ус<br>ть наличие<br>ри <u>к</u> аждом і | корения<br>обновлен<br>посещени | носледуюц<br>ния сохране<br>1и веб-узла | енных с  | ыток п<br>трани | ц:              | pa.  |
|          | <u></u> П                         | ри ка <u>ж</u> дом :                            | запуске о                       | бозревате                               | ля       |                 |                 |      |
| И        | © <u>a</u><br>⊙ <u>н</u>          | втоматичес<br>икогда                            | ки                              | (a a                                    | -        |                 | laren           | a    |
|          | <u>И</u> спользу<br>(реком        | иемое место<br>ендуется: 5<br>                  | о на диске<br>50 - 250 М        | ≘(8 - 1024)<br>15)                      | мБ):     |                 | 250 🚖           |      |
| п        | C: Users<br>Internet              | <br>∖m.sinitsyn↓<br>Files∖                      | AppData↓                        | .ocal (Micros                           | oft\Wind | T/swob          | empora          | ry   |
| в        | Переме                            | стить                                           | Показа                          | ть <u>о</u> бъекть                      | al Tr    | оказат          | ъ фа <u>й</u> л | ы    |
| п        | - Журнал -<br>Укажите<br>вами веб | , сколько д                                     | ней нужн                        | ю хранить                               | список   | посещ           | енных           |      |
|          | Ско <u>л</u> ько                  | дней храни                                      | ить стран                       | ицы в журн                              | нале:    | 20              | ×               |      |
|          |                                   |                                                 |                                 |                                         | ОК       |                 | Отмен           | la   |
|          |                                   |                                                 | ОК                              |                                         | Отмена   |                 | Примен          | нить |

Рис.3. Установка параметров для отключения кэширования страниц.

Далее на окне «*Свойства обозревателя*» необходимо перейти на кладку «*Безопасность*» и выбрать раздел «*Надежные узлы*» (Рис.4.)

| Свойства обозрев                                            | ателя                                                                                      | _                                   | ? X                                      |
|-------------------------------------------------------------|--------------------------------------------------------------------------------------------|-------------------------------------|------------------------------------------|
| Содержание                                                  | Подключения<br>Безопасность                                                                | Программы<br>Конф                   | Дополнительно                            |
| Выберите зону                                               | для настройки ее па                                                                        | араметров безопа                    | асности.                                 |
| Интернет                                                    | Местная                                                                                    |                                     |                                          |
| Нале                                                        | интрасеть                                                                                  | излы узл                            | Ъ                                        |
| Зона д<br>причин<br>данны<br>В этой<br>Уровень <u>б</u> езо | ля надежных узлов<br>ят вреда вашему ко<br>ч.<br>зоне есть веб-узлы<br>пасности для этой з | , которые не<br>мпьютеру или<br>оны | <u>Узл</u> ы                             |
| 0co<br>O(<br>- 1<br>- 1<br>Ti                               | бый<br>собые параметры.<br>Чтобы изменить их,<br>1ля возврата к рекс<br>о умолчанию".      | щелкните "Друго<br>мендованному у   | ой".<br>ровню щелкните                   |
| BКЛЮЧИТЕ<br>Internet E                                      | защищенный режи xplorer)                                                                   | м (потребуется г                    | перезапуск                               |
| <u>В</u> ыбра                                               | ть уровень безопас                                                                         | цру <u>г</u> ой                     | По умолчани <u>ю</u><br>нию для всех зон |
|                                                             |                                                                                            |                                     |                                          |
|                                                             |                                                                                            | КОтме                               | ена Применить                            |

Рис.4. Выбор раздела «Надежные узлы»

Следующим шагом необходимо нажать на кнопку «Узлы» (Рис.5.) после чего откроется окно, содержащее список доверенных узлов Интернет. (Рис.6.)

| Свойства обозрева                                                                 | ателя                                                                                                    |                                            |                              | ? ×                                                  |
|-----------------------------------------------------------------------------------|----------------------------------------------------------------------------------------------------|--------------------------------------------|------------------------------|------------------------------------------------------|
| Содержание<br>Общие                                                               | Подключения<br>Безопасность                                                                                                    | Програ                                     | аммы<br>Конфи                | Дополнительно<br>денциальность                       |
| Выберите зону /<br>Интернет<br>Надех<br>Зона ди                                   | аля настройки ее па<br>Местная<br>интрасеть<br>кные узлы<br>ля надежных узлов                                                                                      | араметров<br>кежные<br>излы                | а безопа<br>Огранич<br>узль  | сности.<br>нен<br>ы<br>Уз <u>л</u> ы                 |
| причин<br>данным<br>В этой :<br>Уровень <u>б</u> езог<br>Осо<br>- Ч<br>- Г<br>- Г | ят вреда вашему ко<br>1.<br>зоне есть веб-узлы<br>асности для этой з<br><b>5ый</b><br>обые параметры.<br>Ітобы изменить их,<br>ля возврата к реко<br>о умолчанию". | омпьютер<br>оны<br>щелкните<br>омендован   | у или<br>≥ "Друго<br>ному ур | й⁼.<br>овню щелкните                                 |
| 🔲 Включить<br>Internet E                                                          | защищенный режи<br>xplorer)<br>Гь уровень безопас                                                                                                    | м (потреб<br>1ру <u>г</u> ой<br>ности по у | уется пе                     | ерезапуск<br>10 умолчани <u>ю</u><br>ию для всех зон |
|                                                                                   |                                                                                                    | ж                                          | Отмен                        | на При <u>м</u> енить                                |

Рис.5. Вызов окна со списком доверенных узлов.

| Надежны         | е узлы                                                                                                    | ×                          |
|-----------------|----------------------------------------------------------------------------------------------------|----------------------------|
| $\checkmark$    | В эту зону можно добавлять веб-узлы и уда<br>Заданные для зоны параметры безопасност<br>использоваться для всех ее узлов. | лять их из нее.<br>и будут |
| Доб <u>а</u> ви | ть в зону следующий узел:                                                                                                 |                            |
|                 |                                                                                                    | До <u>б</u> авить          |
| Веб-узл         | ы:                                                                                                    |                            |
| http://         | /pkitrans.ru<br>//pkitrans.ru                                                                                             | <u>У</u> далить            |
|                 |                                                                                                    |                            |
| 🔲 Для           | в <u>с</u> ех узлов этой зоны требуется проверка се                                                                       | ерверов (https:)           |
|                 |                                                                                                    | <u>З</u> акрыть            |

Рис.6. Окно со списком доверенных узлов.

В появившемся окне необходимо убрать галку с пункта «Для всех узлов этой зоны требуется проверка серверов (https:)» и добавить следующие узлы:

http://pkitrans.ru https://pkitrans.ru

Далее, находясь в разделе «*Надежные узлы*» необходимо вызвать окно параметров безопасности нажатием кнопки «*Другой*» (Рис.7.)

| Свойства обозрев                                                      | ателя                                                                                                    |                                                        | ? ×                                                  |
|-----------------------------------------------------------------------|----------------------------------------------------------------------------------------------------|--------------------------------------------------------|------------------------------------------------------|
| Содержание<br>Общие                                                   | Подключения<br>Безопасность                                                                                | Программы<br>Конфі                                     | Дополнительно<br>иденциальность                      |
| Выберите зону<br>Организация<br>Интернет                              | для настройки ее па<br>Фестная Над<br>интрасеть                                                            | араметров безопа                                       | чен                                                  |
| Надех<br>Зона д<br>причин<br>данны<br>В этой<br>Уровень <u>б</u> езои | жные узлы<br>ля надежных узлов,<br>ият вреда вашему ко<br>м.<br>зоне есть веб-узлы,<br>пасности для этой з | , которые не<br>мпьютеру или<br>оны                    | Уз <u>л</u> ы                                        |
| 0co<br>00<br>- 1<br>- 1                                               | <b>бый</b><br>собые параметры.<br>Чтобы изменить их,<br>1ля возврата к реко<br>о умолчанию".               | щелкните "Друго<br>мендованному ур                     | ой".<br>оовню щелкните                               |
| 🔲 Включить<br>Internet E<br><u>В</u> ыбра                             | » защищенный режи<br>xplorer)<br>ть уровень безопас                                                        | м (потребуется п<br>ру <u>г</u> ой<br>ности по умолчан | ерезапуск<br>По умолчани <u>ю</u><br>ию для всех зон |
|                                                                       | c                                                                                                    | КОтме                                                  | на При <u>м</u> енить                                |

Рис.7. Вызов окна параметров безопасности.

В открывшемся окне для нижеуказанных пунктов необходимо установить переключатели в положение «*Включить*»

Раздел «Загрузка» (Рис.8)

- Загрузка файла;
- Загрузка шрифта.

| Тараметры безопасности - зона надежных узлов                                                              | ×     |
|----------------------------------------------------------------------------------------------------|-------|
| Параметры                                                                                                 |       |
| Загрузка<br>Загрузка<br>Загрузка                                                                          | ^     |
| Включить                                                                                                  |       |
| <ul> <li>Отключить</li> <li>Загрузка шрифта</li> </ul>                                                    |       |
| <ul> <li>Включить</li> <li>Отключить</li> </ul>                                                           |       |
| Предлагать                                                                                                |       |
| Компоненты, предназначенные для платформы .NET Fran<br>В Запуск компонентов, не снабженных сертификатом А | uth   |
| <ul> <li>Включить</li> <li>Запрашивать</li> </ul>                                                         |       |
|                                                                                                    | ant l |
| Включить                                                                                                  |       |
|                                                                                                    | F     |
| *Изменения вступают в силу после перезапуска Internet Explo                                               | rer   |
| Сброс особых параметров                                                                                   |       |
| <u>Н</u> а уровень: Средний (по умолчанию)<br><u>С</u> роси                                               | ть    |
|                                                                                                    |       |
| ОК                                                                                                    | тмена |
|                                                                                                    |       |

Рис.8. Установка параметров раздела «Загрузка».

Раздел «Сценарии» (Рис.9)

• Активные сценарии.

| Параметры безопасности - зона надежных узлов                   |    | x |
|----------------------------------------------------------------|----|---|
| Параметры                                                      |    |   |
| 🗊 Сценарии                                                     |    |   |
| 🗐 Активные сценарии                                            |    |   |
| 💿 Включить 🧲 —                                                 |    |   |
| Отключить                                                      |    |   |
| 🔘 Предлагать                                                   |    |   |
| 🗐 Включить фильтр XSS                                          |    |   |
| Включить                                                       |    |   |
| Отключить                                                      |    |   |
| 🗐 Выполнять сценарии приложений Java                           |    |   |
| Включить                                                       |    |   |
| Отключить                                                      |    |   |
| 🔘 Предлагать                                                   |    |   |
| 🗐 Разрешить веб-узлам запрашивать информацию с помощ           |    |   |
| Включить                                                       |    |   |
| Отключить                                                      | -  |   |
|                                                                |    |   |
| *Изменения вступают в силу после перезапуска Internet Explorer |    |   |
| Сброс особых параметров                                        |    |   |
| <u>Н</u> а уровень: Средний (по умолчанию) – <u>С</u> бросить. | )  |   |
|                                                                |    |   |
| ОК Отме                                                        | на |   |
|                                                                |    |   |

Рис.9. Установка параметров раздела «Сценарии».

Раздел «Элементы ActiveX и модули подключения» (Рис.10.):

- Автоматические запросы элементов ActiveX;
- Включить фильтрацию ActiveX;
- Выполнять сценарии элементов ActiveX, помеченных как безопасные;
- Загрузка неподписанных элементов ActiveX;
- Загрузка подписанных элементов ActiveX;
- Запуск элементов ActiveX и модулей подключения;
- Использование элементов ActiveX, не помеченных как безопасные для использования;
- Поведение двоичного кодов и сценариев;
- Показывать видео и анимацию на веб-странице, не использующей внешний медиапроигрыватель;
- Разрешить запуск элементов ActiveX, которые не использовались ранее, без предупреждения;

• Разрешить сценарии.

Пункт

• Разрешить использовать элементы ActiveX без запроса только утверждённым доменам

отключить.

| Параметры безопасности - зона надежных узлов                   |
|----------------------------------------------------------------|
| Параметры                                                      |
| 📦 Элементы ActiveX и модули подключения                        |
| Автоматические запросы элементов управления ActiveX            |
| 🕘 Включить 🖌 🥧                                                 |
| Отключить                                                      |
| 📦 Включить фильтрацию ActiveX                                  |
| 🖲 Включить                                                     |
| Отключить                                                      |
| 📦 Выполнять сценарии элементов ActiveX, помеченные как         |
| 🕘 Включить 🕜                                                   |
| 🔘 Отключить                                                    |
| 🔘 Предлагать                                                   |
| 🧃 Загрузка неподписанных элементов ActiveX                     |
| Включить                                                       |
| О Отключить                                                    |
| 🔘 Предлагать                                                   |
| Racovara nonnikosuuliv snamautos ActivaV                       |
|                                                                |
| *Изменения вступают в силу после перезапуска Internet Explorer |
| Сброс особых параметров                                        |
| На уровень: Средний (по умолизиио)                             |
|                                                                |
|                                                                |
|                                                                |
| ОК Отмена                                                      |
|                                                                |

Рис.10. Установка параметров раздела «Элементы ActiveX и модули подключения».

После установки параметров безопасности необходимо перейти на вкладку «Дополнительно» окна «Свойства обозревателя» и произвести следующие настройки раздела «Безопасность» (Рис.11.):

- SSL 2.0 включить;
- SSL 3.0 включить;
- TLS 1.0 включить;
- Предупреждать о несоответствии адреса сертификата включить;
- Проверка подписи для загруженных программ выключить;

- Проверять аннулирование сертификатов издателей выключить;
- Проверять, не отозван ли сертификат сервера выключить.

| войства обозрева                                                                                                    | теля                                                                                                    |                                                                                                    | ? ×                                                     |
|----------------------------------------------------------------------------------------------------|----------------------------------------------------------------------------------------------------|----------------------------------------------------------------------------------------------------|---------------------------------------------------------|
| Общие<br>Содержание                                                                                                    | Безопасность<br>Подключения П                                                                                                    | Конфиден                                                                                                    | циальность<br>ополнительно                              |
| Параметры —<br>Безопас<br>✓ SSL 2<br>✓ SSL 3<br>✓ TLS 1<br>Блоки<br>✓ Вклю<br>Ø Вклю<br>Ø Вклю<br>Ø Вклю<br>Ø Вклю<br>Ø Вклю<br>Ø Вклю<br>Ø Пред | ость<br>.0<br>.0<br>.0<br>ировать небезопасные р<br>чить внутреннюю подд<br>чить защиту памяти дл<br>чить фильтр SmartScree<br>чить хранилище DOM<br>пьзовать TLS 1.1<br>пьзовать TLS 1.1<br>льзовать TLS 1.2<br>хранять зашифрованнь<br>упреждать о несоответ<br>упреждать о переключ<br>Ш | оисунки и другой<br>ержку ХМLНТТР<br>я снижения риска<br>п<br>е страницы на ди<br>ствии адреса сер<br>ении режима безо<br>ерезапуска Intern | смешанн<br>а интерни<br>иск<br>опасност<br>веt Explorer |
|                                                                                                    | Восстановить д                                                                                                    | ополнительные п                                                                                                    | араметры                                                |
| Сброс параметр                                                                                                    | ов настройки Internet Ex                                                                                                    | plorer                                                                                                    |                                                         |
| Возвращает пар<br>по умолчанию.                                                                                                    | аметры Internet Explore                                                                                                    | гк значениям                                                                                                    | <u>С</u> брос                                           |
| Используйте (                                                                                                    | брос только если обозр                                                                                                    | еватель неработ                                                                                                    | оспособен.                                              |
|                                                                                                    | ОК                                                                                                    | Отмена                                                                                                    | Применить                                               |

Рис.11. Установка дополнительных параметров.

После установки всех необходимых параметров нажмите кнопку «ОК» в этом и других окнах свойств обозревателя.

Сайт pkitrans.ru необходимо добавить в список Web-сайтов, просматриваемых в режиме совместимости.

Для этого в меню Internet Explorer выберите пункт «Параметры просмотра в режиме совместимости».

|  | -                                          |        |
|--|--------------------------------------------|--------|
|  | Печать                                     |        |
|  | Файл                                       | 1      |
|  | Масштаб (130%)                             | 1      |
|  | Безопасность                               | 1      |
|  | Добавить сайт в список приложений          |        |
|  | Просмотреть загрузки                       | CTRL+J |
|  | Настроить надстройки                       |        |
|  | Средства разработчика F12                  |        |
|  | Перейти к закрепленным сайтам              |        |
|  | Параметры просмотра в режиме совместимости |        |
|  | Отправлять отчеты об ошибках на веб-сайтах |        |
|  | Свойства браузера                          |        |
|  | О программе                                |        |
|  |                                            |        |

Рис.12. Вызов окна «Параметры просмотра в режиме совместимости»

В появившемся окне введите имя веб-сайта pkitrans.ru и нажмите «Добавить»:

| Изменить параметры режима совместимости<br>Добавить этот веб-сайт:<br>                                                                 |
|----------------------------------------------------------------------------------------------------|
| Добавить этот веб-сайт:<br><pre>pkitrans.ru</pre> Веб-сайты, для которых вы выбрали просмотр в режиме совместимости:           Удалить |
| ркіtrans.ru         Добавить           Веб-сайты, для которых вы выбрали просмотр в режиме совместимости:         Удалить              |
| Веб-са <u>й</u> ты, для которых вы выбрали просмотр в<br>режиме совместимости:                                                         |
| Удалить                                                                                                    |
|                                                                                                    |
|                                                                                                    |
|                                                                                                    |
|                                                                                                    |
|                                                                                                    |
|                                                                                                    |
|                                                                                                    |
| Отображать сайты интрасети в режиме совместимости                                                                                      |
| ✓ Использовать списки совместимости Майкрософт                                                                                         |
| Дополнительные сведения см. в <u>заявлении о конфиденциальности</u><br>Internet Explorer                                               |
| <u>З</u> акрыть                                                                                                    |

Рис.13. Добавление сайта в режим совместимости

Нажмите «Закрыть» для завершения установки параметров Webобозревателя.

Перезапустите IE.